## **COSY SMART DASHBOARD** パスワードのリセットと変更手順書

## 目次

| 目そ  | 欠           | . 2 |
|-----|-------------|-----|
| I.  | パスワードを忘れた場合 | . 3 |
| II. | パスワードの変更    | . 6 |

## **I.** パスワードを忘れた場合

パスワードを忘れた場合、ユーザーは電子メールの確認を通じてパスワード をリセットできます。パスワードをリセットするには、次の手順に従ってください。

1. 「パスワードを忘れた場合」ボタンをクリックしてください。

| ログイン                |      |
|---------------------|------|
| ログイン情報を入力してください     | 日本語▼ |
| @ admin             |      |
| θ                   |      |
| ログイン                |      |
| パスワードを忘れた場合<br>はこちら |      |
|                     |      |

パスワードリセットボタン

2. 「メールアドレス(1)」を入力し、「メールを送信(2)」ボタンをクリックしてください。

| ログイン                  |
|-----------------------|
| パスワードをリセットする 1        |
| メールアドレス Enter メールアドレス |
| 閉じる メールを送信する          |
| バスワートを忘れた場合はこちら       |

パスワードリセットのメール送信先

3. パスワードリセットに関する受信メールを確認してください。

| Q Search mail |                                                                      | ± 0                                                 | ? 🕸 🏭        |
|---------------|----------------------------------------------------------------------|-----------------------------------------------------|--------------|
| □• œ :        |                                                                      | 1-50 of 2,499 <                                     | > <b>=</b> - |
| Primary       | Promotions (Fnom)<br>Amazon.co.jp, 教式会社ネオジニ Social 2.nom<br>Linkedin | 딕 Forums                                            |              |
| 🗌 🚖 noreply   | パスワード再設定 - パスワード再設定について こんにちは                                        | CS-Dashboardのログインパスワードを再設定します。 本メールに心当たりがない方は、削除願いま | 4:24 PM      |
|               | 0                                                                    |                                                     |              |

**4.** メールを開いて「緑色のボタン」をクリックし、「パスワードのリセット ページ」にアクセスしてください。

|   | パスワード再設定 Inbex x<br>noreply@cosydashboard.com |                                                                                                    | 6:24 PM (4 minutes ago) | ☆ © | ) t | - 12<br> |
|---|-----------------------------------------------|----------------------------------------------------------------------------------------------------|-------------------------|-----|-----|----------|
|   | By Translate to English                       | \$                                                                                                    |                         |     |     |          |
|   |                                               |                                                                                                    |                         |     |     |          |
|   |                                               | C<br>C<br>パスワード再設定について                                                                                    |                         |     |     |          |
|   |                                               | ZAKESK                                                                                                    |                         |     |     |          |
|   |                                               | CS-Dashboarのログインバスワードを再設定します。 本メール<br>に心当たりがない方は、開発調います。<br>リンク有効開催は時間です。 リセットする場合は、下のボタン<br>をクリックしてください。 |                         |     |     |          |
|   |                                               | ウェブザイトに行く<br>ボタンが発展したい場合は、下のリンクホクリックレック                                                                   |                         |     |     |          |
|   |                                               | ハンノン 1世紀になる 地合い。 トッシン アンソン してん だい<br>パスワード 片奈子 フォームの法                                                     |                         |     |     |          |
| - |                                               | 3-2-5 Hachimandori Chou-ku, Kobe-shi 🔁 💟 🤖                                                                |                         |     |     |          |

メール内の「パスワードリセットページ」にアクセスするボタン

5. パスワードをリセットするために必要な情報を入力してください。

| パスワードをリセットする              | 日本語▼ |
|---------------------------|------|
| 新しいパスワードと確認を入力してください<br>@ |      |
| θ パスワード                   |      |
| θ パスワードの確認                |      |
| パスワードのリセット                |      |

パスワードリセットフォーム

メールアドレスは自動的に入力され、変更することはできません。新しいパ スワードとパスワードの確認のみを入力してください。

パスワードをリセットするためのメール。

**6.** 「パスワードをリセット」ボタンをクリックしてください。

| <b>パ</b> )<br>新し | スワードをリセットする<br>いパスワードと確認を入力してください       | 日本語▼ |
|------------------|-----------------------------------------|------|
| @                | Contraction (Contraction (Contraction)) |      |
| 8                | パスワード パスワードの確認                          |      |
|                  | パスワードのリセット                              |      |
|                  |                                         |      |

パスワードリセットの送信ボタン

## **II.** パスワードの変更

ユーザーはシステムにログインした後でパスワードを変更することもできま す。パスワードを変更するには、以下の手順に従ってください。

**1.**「ユーザー名(1)」ボタンをクリックし、「パスワード変更(2)」ボタンを クリックしてください。

| 三 ダッシュボ | 4-                              |                 |                                      |               | 日本語 <b>~1</b> (admin) |
|---------|---------------------------------|-----------------|--------------------------------------|---------------|-----------------------|
|         | エージェントを選択                       | メーカー            | -&モデルから探す                            |               | アカウント<br>目 ライセンス      |
|         | すべて                             | > 検索5           | フードを入力                               | 2             | ∂ パスワードを変更する          |
|         | 1 未管理のデバイスが1台あります. <u>詳細を見る</u> |                 |                                      |               | ∃ ログアウト               |
|         | 8<br>इस्टावर्ग्डान्द्र          | 4<br>用紙が少ないデバイス | □□□□□□□□□□□□□□□□□□□□□□□□□□□□□□□□□□□□ | 入 7<br>アラートの8 | 8るデバイス                |
|         |                                 | · · · · ·       | •                                    |               | •                     |

パスワード変更ボタン

2. 【必須情報(1)】を入力し、「変更(2)」ボタンをクリックしてください。

|     |    | 用紙が少ないデバイス                                   | ナー残損 |
|-----|----|----------------------------------------------|------|
|     | パス | ワードを変更する X X                                 |      |
|     | 9  | 以前のパスワード                                     |      |
| 161 | θ  | 新しぃパスワード                                     | כי   |
|     | θ  | パスワードの確認                                     | pape |
| 変更  |    | 2                                            |      |
| ントロ |    | キャンセル 更新                                     |      |
|     |    | 最終更新: 2024-02-28, 13:33 JST<br>パフロー い亦更フィレート |      |

パスワードの変更に必要な情報は、以前のパスワード、新しいパスワード、 新しいパスワードの確認です。